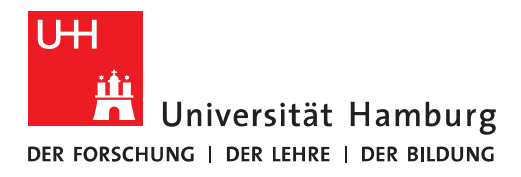

## Zitieren und Literaturverzeichnis mit Zotero erledigen

#### Zotero installieren und vorbereiten

17-10-2024

#### Inhalt

| Verwendete Konfiguration                                                    | 2 |
|-----------------------------------------------------------------------------|---|
| 1. Zotero auf MacBook installieren                                          | 2 |
| 2. Zotero Erweiterung "Connector" in Safari aktivieren                      | 3 |
| 3. Word Add-In installieren                                                 | 4 |
| 3.1. Falls das Word-Addon nicht vorhanden ist, gehen Sie folgendermaßen vor | 5 |

### Verwendete Konfiguration

- macOS Ventura 13.7
- Microsoft Word für Mac Version 16.90
- Safari Version 18.0.1
- Zotero Version 7.0.5

## 1. Zotero auf dem MacBook installieren

- Besuchen Sie: <u>https://www.zotero.org/</u>
- Klicken Sie auf den roten Download-Button.

| zotero                         | Groups                                                                                                    | Documentation Forums                                                                             | Get Involved Log In                                                             | Upgrade Storage |  |
|--------------------------------|----------------------------------------------------------------------------------------------------|--------------------------------------------------------------------------------------------------|---------------------------------------------------------------------------------|-----------------|--|
|                                |                                                                                                    |                                                                                                  |                                                                                 |                 |  |
| <>                             | research                                                                                                    | assistant                                                                                        |                                                                                 |                 |  |
|                                | Zotero is a free, easy-to<br>collect, organize, annotate,<br>Downl                                                                                                    | -use tool to help you<br>cite, and share resea<br>oad                                            | rch.                                                                            |                 |  |
|                                | Available for Mac, Wind                                                                                                    | lows, Linux, and <u>iQS</u><br>oliography? Try <u>ZoteroBib</u> .                                |                                                                                 |                 |  |
| @                              |                                                                                                    |                                                                                                  |                                                                                 |                 |  |
|                                |                                                                                                    | Q ▼ Title, Creator, Year                                                                         | ••                                                                              | C               |  |
| Cohel Medicine     Disertation | Guerre, maladie, empire. Les services de santé militaire     Guerre, maladie, empire. Les services de santé militaire     Grificiers de santé et soignantes créoles face à la fièvre     The Emergence of Tropical Medicine in France     Colonial Disease. Translation. and Enichtemment: Franco | creator Year V te<br>es en Zaugg 2016<br>jaune Nobi 2016<br>Osborne 2014<br>-Briti Charters 2014 | info Notes Ta Item Type Journal Article Title Circulation of Mec Atlantic World | gs Related      |  |

• Starten Sie den Download.

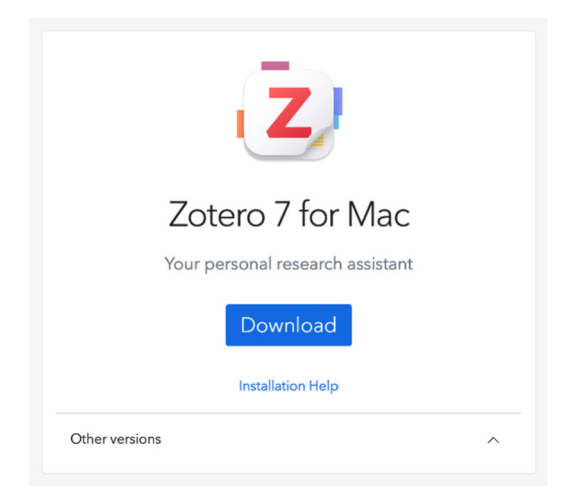

• Doppelklicken Sie auf die .dmg Datei.

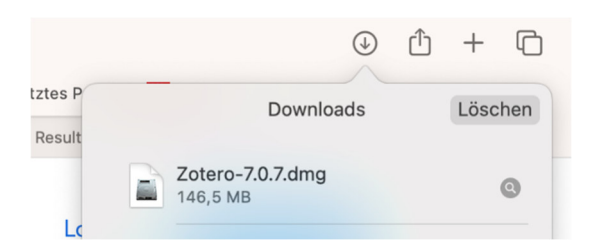

• Ziehen Sie das Zotero-Icon auf "Drag Here to install".

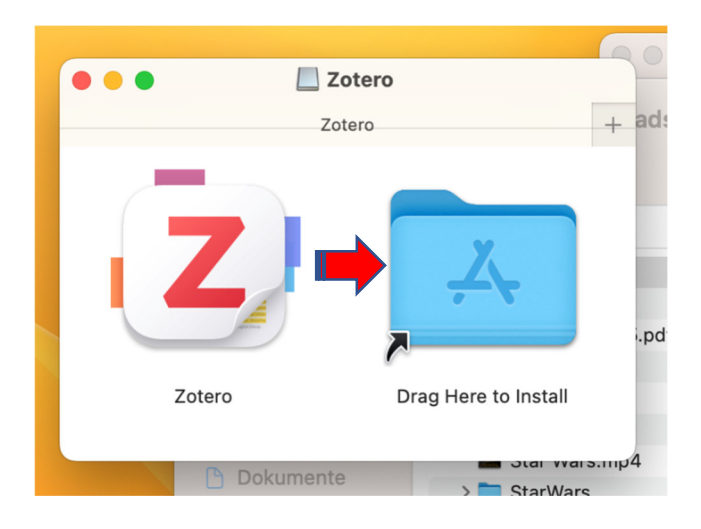

- Das Programm wird nach "Programme" installiert.
- Sie finden es im Anschluss im Launchpad.

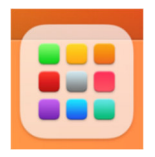

#### 2. Zotero Erweiterung "Connector" in Safari aktivieren. Der Connector überträgt Verweise/Referenzen vom Browser nach Zotero.

• Wechseln Sie in die Safari-Einstellungen.

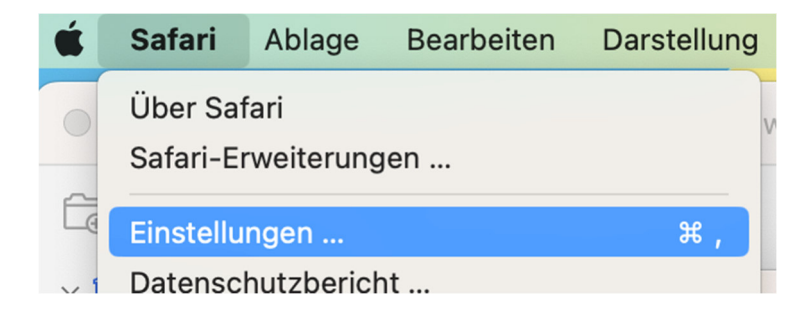

- Gehen Sie dort auf den Reiter "Erweiterungen".
- Aktivieren Sie den Haken beim Eintrag "Zotero Connector" auf der linken Seite.

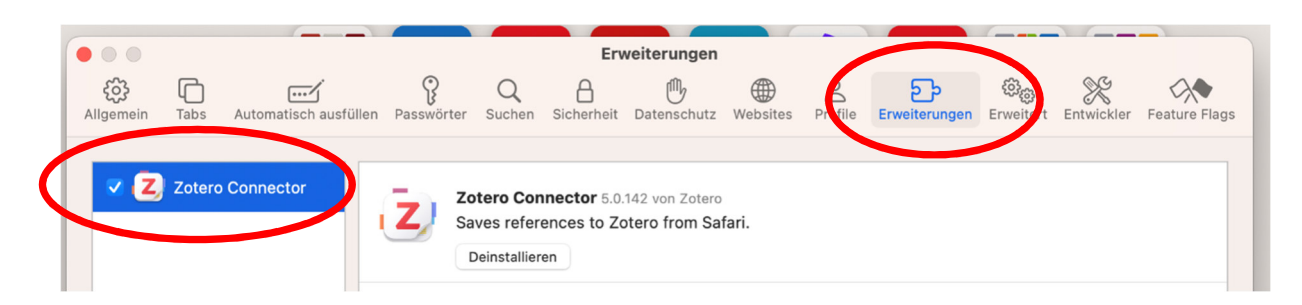

• Bestätigen Sie die Aktivierung.

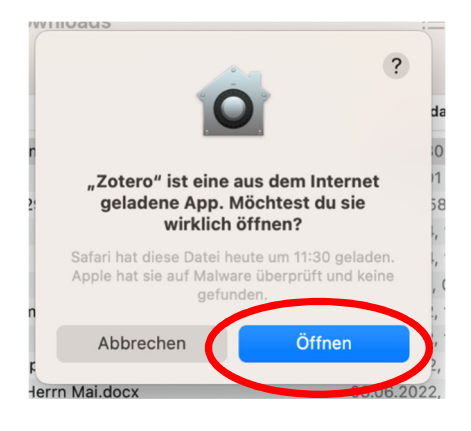

• Das Connector-Icon ist jetzt links neben der Adressleiste verfügbar.

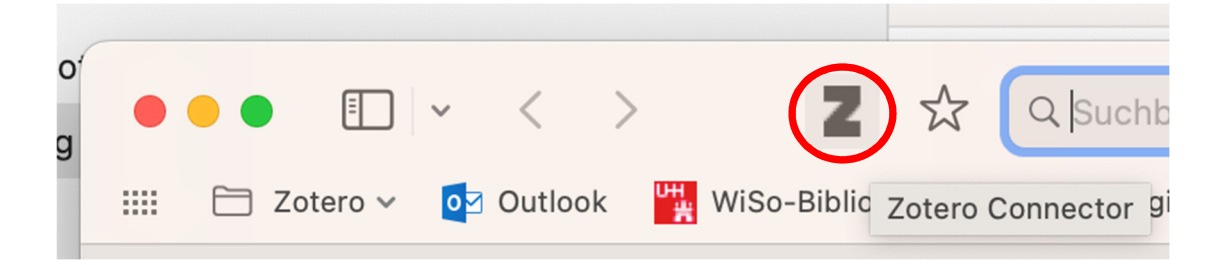

## 3. Word Add-In installieren

- Das Word-Add-In sollte bei der Programminstallation von Zotero automatisch installiert werden.
- Wenn Sie dann ein neues Worddokument öffnen, haben Sie einen zusätzlichen Reiter zur Auswahl:

| Automa   | atisches Speicl | hern 🔵 🎧                | 89                            | · C 🗗 ·               | ••              |                                                                             |                          | Doku    | ment1     |
|----------|-----------------|-------------------------|-------------------------------|-----------------------|-----------------|-----------------------------------------------------------------------------|--------------------------|---------|-----------|
| Start    | Einfügen        | Zeichnen                | Entwurf                       | Layout                | Referen         | zen Sendungen                                                               | Überprüfen               | Ansicht | Zotero I  |
| Ĉ,       | X Apto          | s (Text 🗸 12            | ► A^                          | A Aa 🗸                | A <sub>\$</sub> | $=$ $\checkmark$ $\frac{1}{3}$ $\checkmark$ $\frac{1}{a_{i-}}$ $\checkmark$ | <u>←</u> ≡ <u>→</u> ≡ A↓ | ¶       | AaBbCcDdE |
| Einfügen | ✓ F             | <i>К <u>U</u> • а</i> b | x <sub>2</sub> x <sup>2</sup> | <u>A</u> • <u>/</u> • | <u>A</u> •      | $\equiv \equiv \equiv \equiv  $                                             | \$≣ •   ◇ • ₽            | H •     | Standard  |

# 3.1. Falls das Word-Addon nicht vorhanden ist, gehen Sie folgendermaßen vor

- Beenden Sie Word.
- Öffnen Sie Zotero.
- Gehen Sie auf Zotero/Einstellungen.

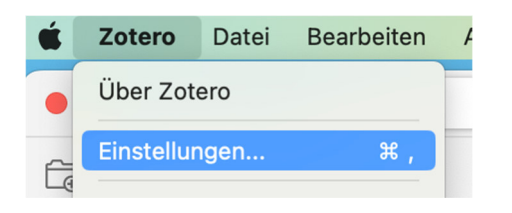

- Gehen Sie dort auf "Zitieren".
- Scrollen Sie ganz nach unten.
- Dort finden Sie "Textverarbeitungsprogramme".
- Installieren Sie das Word-Add In erneut.

| *= Zitieren | Wenn diese Option deaktiviert ist, führt Zotero URLs bei der Zitierung von Zeitschriften-, Magazin-, oder Zeitungsartikeln nur dann auf, wenn bei dem Artikel kein Seitenbereich angegeben ist. |  |  |  |
|-------------|----------------------------------------------------------------------------------------------------|--|--|--|
| X Erweitert | Werkzeuge<br>Zitierstil-Editor Zitierstil-Vorschau                                                                                                    |  |  |  |
|             | Textverarbeitungsprogramme                                                                                                    |  |  |  |
|             | Microsoft Word                                                                                                    |  |  |  |
|             | Microsoft Word Add-In erneut installieren                                                                                                    |  |  |  |
|             | LibreOffice                                                                                                    |  |  |  |
|             | Das LibreOffice Add-In ist im Moment nicht installiert.                                                                                                    |  |  |  |
|             | LibreOffice Add-In installieren                                                                                                    |  |  |  |
|             |                                                                                                    |  |  |  |

- Starten Sie Word erneut.
- Der Reiter "Zotero" sollte jetzt im Menüband von Word verfügbar sein.

Bibliothek WISO/BWL Rückfragen an: bib-schulung.wiso@uni-hamburg.de

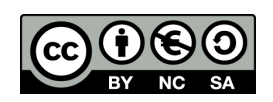